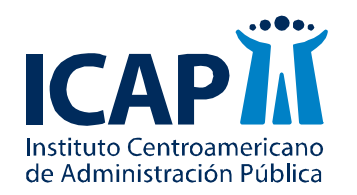

Coordinación Académica Maestría en Gerencia de la Calidad

# Curso Análisis de datos Guía MINITAB Unidad 4

Nombre del profesor: MSc. Francisco Olivier Paniagua Barrantes Correo electrónico: frasse31@gmail.com

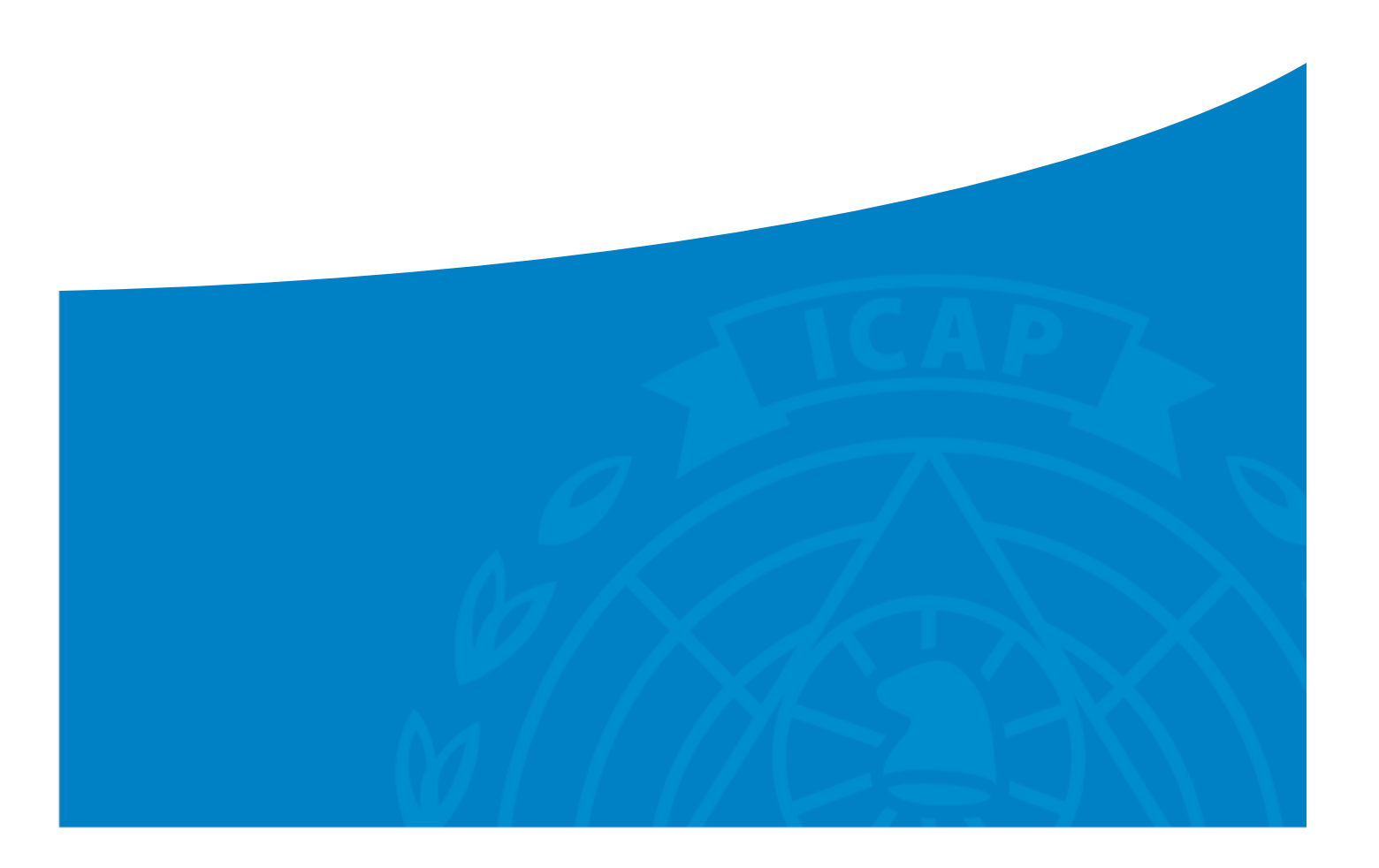

## ÍNDICE

| PRUE  | BA DE NORMALIDAD DE LOS DATOS                                          | 3   |
|-------|------------------------------------------------------------------------|-----|
| DISTR | RIBUCIÓN DE PROBABILIDADES PARA VALORES MAYORES, INTERMEDIOS Y MENORES | 5   |
| •     | Cola izquierda, valores de "X" menores                                 | . 5 |
| •     | Cola derecha, valores de "X" mayores                                   | . 7 |
| •     | VALORES INTERMEDIOS, ENTRE "X1" Y "X2"                                 | . 8 |
| ZONA  | A DE ACEPTACIÓN Y RECHAZO                                              | 10  |

#### Prueba de normalidad de los datos

Permite determinar si los datos provienen de una distribución normal. Su importancia radica en la metodología de inferencia estadística.

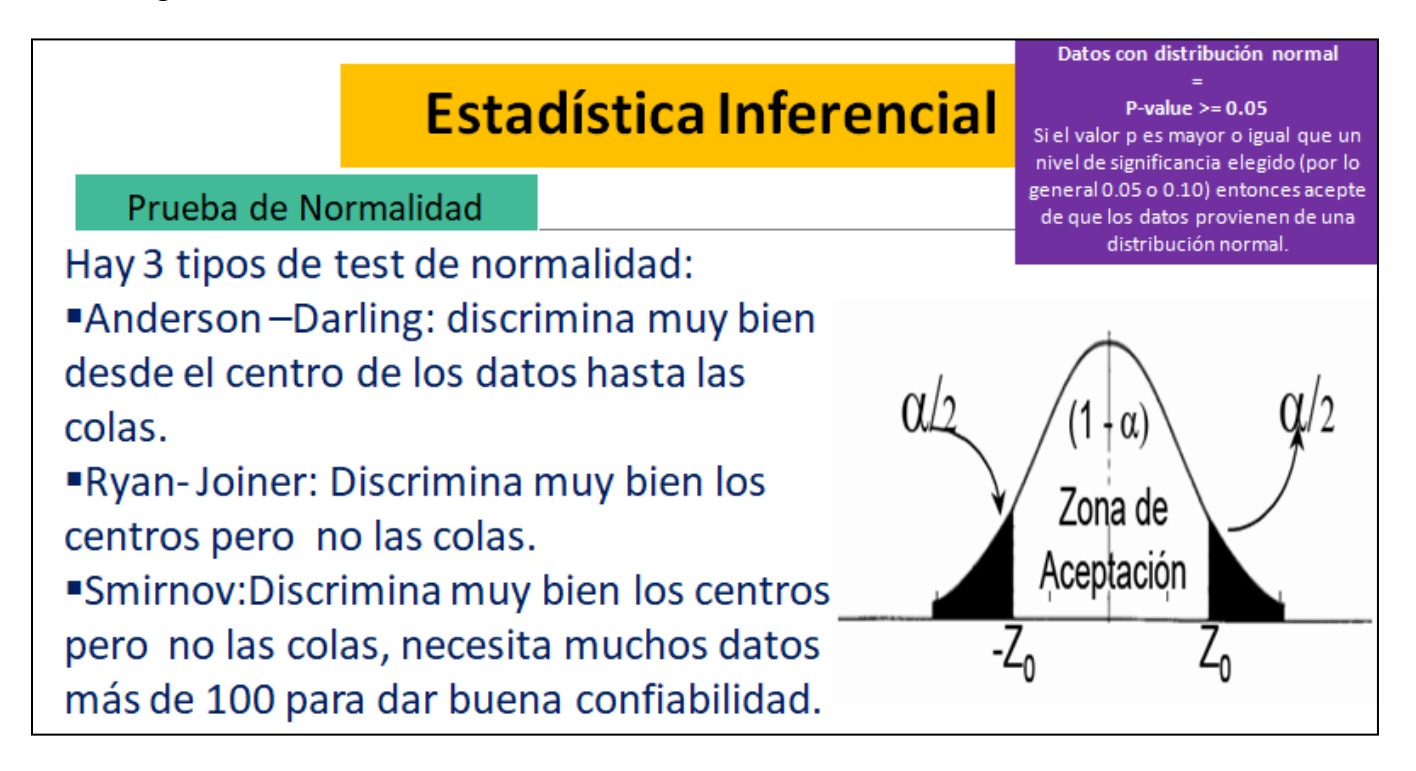

#### Datos con una <u>distribución normal</u>

| 1-Cargamos la base de datos. |                                                    |                                         | B                 | Base de datos:                                                           |                                                                         |    |     |        |        |     |              |              |            |  |  |
|------------------------------|----------------------------------------------------|-----------------------------------------|-------------------|--------------------------------------------------------------------------|-------------------------------------------------------------------------|----|-----|--------|--------|-----|--------------|--------------|------------|--|--|
|                              |                                                    |                                         |                   |                                                                          |                                                                         |    |     |        |        |     |              |              |            |  |  |
| Fi                           | File->Open Worksheet->Seleccionar la base de datos |                                         |                   |                                                                          | d Minitab - Untitled - [Worksheet 1 ***]                                |    |     |        |        |     |              |              |            |  |  |
|                              |                                                    |                                         |                   | : IIII Eile Edit Data Calc Stat Graph Editor Tools Window Help Assistant |                                                                         |    |     |        |        |     |              |              |            |  |  |
|                              | Minitab - Untitled                                 |                                         |                   |                                                                          | i 🗃 🖶   🌲   X 🗅 iš 🔊 @ I⊂   A 🕸   🛇 😮 🗵 📑 🖼 (                           |    |     |        |        |     |              |              |            |  |  |
|                              |                                                    |                                         |                   |                                                                          | ! <b>▼</b> ≫   ≽ <b>/</b> + <b>∀</b> ≠   <b>▼</b>   <b>×</b>   <b>Q</b> |    |     |        |        |     |              |              |            |  |  |
|                              | : <u>r</u> ne                                      |                                         | Chelle N          | 4:                                                                       | ΙĒ                                                                      | Ŧ  | C1  | C2     | C3     | C4  | C5           | C6           | C7         |  |  |
|                              |                                                    | <u>N</u> ew                             | Cui+iv            |                                                                          |                                                                         |    | Age | Height | Weight | QRS | P-R interval | Q-T interval | T interval |  |  |
|                              | 6                                                  | Open Project                            | Ctrl+O            |                                                                          |                                                                         | 1  | 75  | 190    | 80     | 91  | 193          | 371          | 174        |  |  |
|                              | 18                                                 | Save Project                            | Ctrl+S            |                                                                          |                                                                         | 2  | 56  | 165    | 64     | 81  | 174          | 401          | 149        |  |  |
|                              |                                                    | Save Project <u>A</u> s                 |                   |                                                                          |                                                                         | 3  | 54  | 172    | 95     | 138 | 163          | 386          | 185        |  |  |
| 5                            |                                                    | Project Description                     |                   |                                                                          |                                                                         | 4  | 55  | 175    | 94     | 100 | 202          | 380          | 179        |  |  |
| ۲                            |                                                    |                                         |                   | -                                                                        |                                                                         | 5  | 75  | 190    | 80     | 88  | 181          | 360          | 177        |  |  |
| -                            |                                                    | Open <u>W</u> orksheet                  |                   |                                                                          |                                                                         | 6  | 13  | 169    | 51     | 100 | 167          | 321          | 174        |  |  |
|                              | 18                                                 | Save Current Worksheet                  | +                 |                                                                          |                                                                         | 7  | 40  | 160    | 52     | 77  | 129          | 377          | 133        |  |  |
|                              |                                                    | Save Current Worksheet As               | Minitah worksheet |                                                                          |                                                                         | 8  | 49  | 162    | 54     | 78  | 0            | 376          | 157        |  |  |
|                              |                                                    | Worksheet Description Excel spreadsheet | t, or text file.  |                                                                          |                                                                         | 9  | 44  | 168    | 56     | 84  | 118          | 354          | 160        |  |  |
|                              |                                                    | Close Worksheet                         |                   |                                                                          |                                                                         | 10 | 50  | 167    | 67     | 89  | 130          | 383          | 156        |  |  |
|                              |                                                    | 0.0.1. (0000)                           |                   |                                                                          |                                                                         |    |     |        |        |     |              |              |            |  |  |
|                              |                                                    |                                         |                   |                                                                          |                                                                         |    |     |        |        |     |              |              |            |  |  |
|                              |                                                    |                                         |                   |                                                                          |                                                                         |    |     |        |        |     |              |              |            |  |  |
|                              |                                                    |                                         |                   |                                                                          |                                                                         |    |     |        |        |     |              |              |            |  |  |
|                              |                                                    |                                         |                   |                                                                          |                                                                         |    |     |        |        |     |              |              |            |  |  |
|                              |                                                    |                                         |                   |                                                                          |                                                                         |    |     |        |        |     |              |              |            |  |  |
|                              |                                                    |                                         |                   |                                                                          |                                                                         |    |     |        |        |     |              |              |            |  |  |

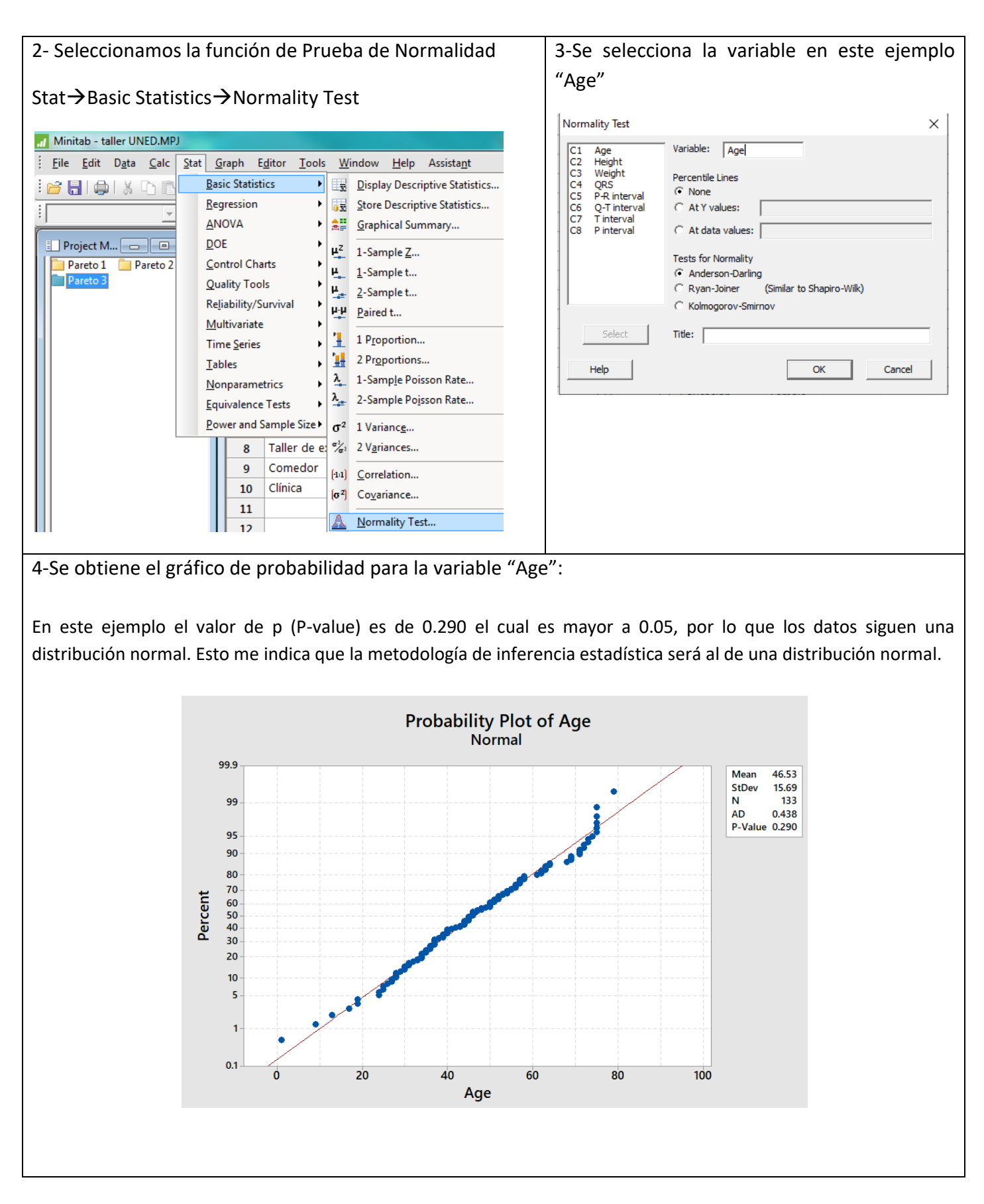

#### Distribución de probabilidades para valores mayores, intermedios y menores.

La forma en cómo se distribuyen las probabilidades de ocurrencia de un determinado fenómeno ha generado modelos que facilitan mecanismos de estimación. Uno de los modelos cuyo uso se ha extendido es el de la distribución normal, para esto calcularemos la probabilidad para cualquier valor "X".

Para trabajar con la distribución de probabilidad se debe cumplir con los siguientes requerimientos:

- Realizar la prueba de normalidad para comprobar que existe distribución normal.
- Calcular el promedio y la desviación estándar de la variable.
- <u>Cola izquierda, valores de "X" menores</u>

Corresponde a la probabilidad de encontrar valores menores al valor "X" seleccionado.

| 1-Seleccionamos la función de "Distribución           | de 2- Se habilita un cuadro de selección. En este                 |  |  |  |  |  |
|-------------------------------------------------------|-------------------------------------------------------------------|--|--|--|--|--|
| Probabilidad"                                         | caso seleccionamos siempre "Ver                                   |  |  |  |  |  |
|                                                       | Probabilidad"                                                     |  |  |  |  |  |
| Graph $\rightarrow$ Probability Distribution Plot     |                                                                   |  |  |  |  |  |
|                                                       | Probability Distribution Plots                                    |  |  |  |  |  |
| File Edit Data Calc Stat Graph Editor Tools Window He |                                                                   |  |  |  |  |  |
| Catterplot                                            | Vary Iwo View<br>View Single Parameters Distributions Probability |  |  |  |  |  |
| Matrix Plot                                           |                                                                   |  |  |  |  |  |
| Bubble Plot                                           |                                                                   |  |  |  |  |  |
| Project M                                             |                                                                   |  |  |  |  |  |
| Pareto 2                                              |                                                                   |  |  |  |  |  |
| Normality Test                                        | Help <u>QK</u> Cancel                                             |  |  |  |  |  |
| Probability Plot                                      |                                                                   |  |  |  |  |  |
| Empirical CDF                                         |                                                                   |  |  |  |  |  |
|                                                       |                                                                   |  |  |  |  |  |
|                                                       |                                                                   |  |  |  |  |  |
|                                                       |                                                                   |  |  |  |  |  |
|                                                       |                                                                   |  |  |  |  |  |
|                                                       |                                                                   |  |  |  |  |  |
|                                                       |                                                                   |  |  |  |  |  |
|                                                       |                                                                   |  |  |  |  |  |
|                                                       |                                                                   |  |  |  |  |  |
|                                                       |                                                                   |  |  |  |  |  |
|                                                       |                                                                   |  |  |  |  |  |
|                                                       |                                                                   |  |  |  |  |  |
|                                                       |                                                                   |  |  |  |  |  |
|                                                       |                                                                   |  |  |  |  |  |
|                                                       |                                                                   |  |  |  |  |  |

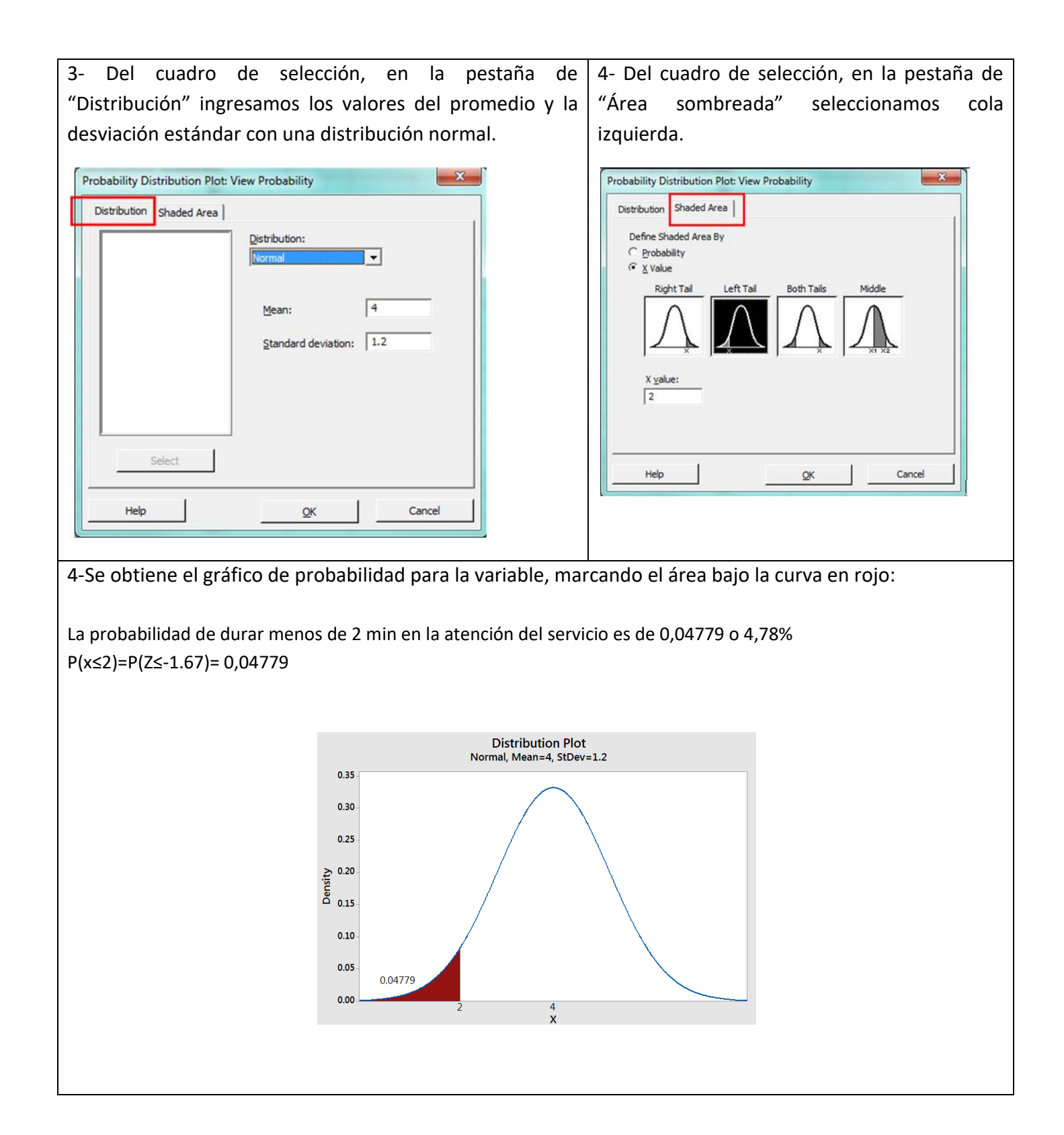

Cola derecha, valores de "X" mayores

1-Seleccionamos función "Distribución 2- Se habilita un cuadro de selección. En este la de de Probabilidad" caso seleccionamos siempre "Ver Probabilidad" Graph → Probability Distribution Plot X **Probability Distribution Plots** Minitab - taller UNED.MPJ <u>File Edit Data Calc Stat Graph</u> Editor Tools Window He Vary Two View View Single Distributions Probability : <u>S</u>catterplot... Parameters i 🚰 🔚 🕼 i 🖇 🗅 🖺 🤊 Matrix Plot... ÷ -Sy. . Bubble Plot... Project M... 🗖 🔍 🕺 Margi<u>n</u>al Plot... **0** Pareto 1 Histogram... Pareto 2 .4. Dotplot... Pareto 3 Cancel Help OK 📄 Normality Test 127 Stem-and-Leaf... \* Probability Plot... 1 Empirical CDF...  $\wedge$ Probability Distribution Plot... 4- Del cuadro de selección, en la pestaña de 3- Del cuadro de selección, en la pestaña de "Área "Distribución" ingresamos los valores del promedio y la sombreada" seleccionamos cola desviación estándar con una distribución normal. derecha. Probability Distribution Plot: View Probability Probability Distribution Plot: View Probability x Distribution Shaded Area Distribution Shaded Area Distribution: Define Shaded Area By -C Probability **Right Tail** Left Tail Both Tails 4 Middle Mean: Standard deviation: 1.2 X value: 5 Select Help OK Cancel Help OK Cancel

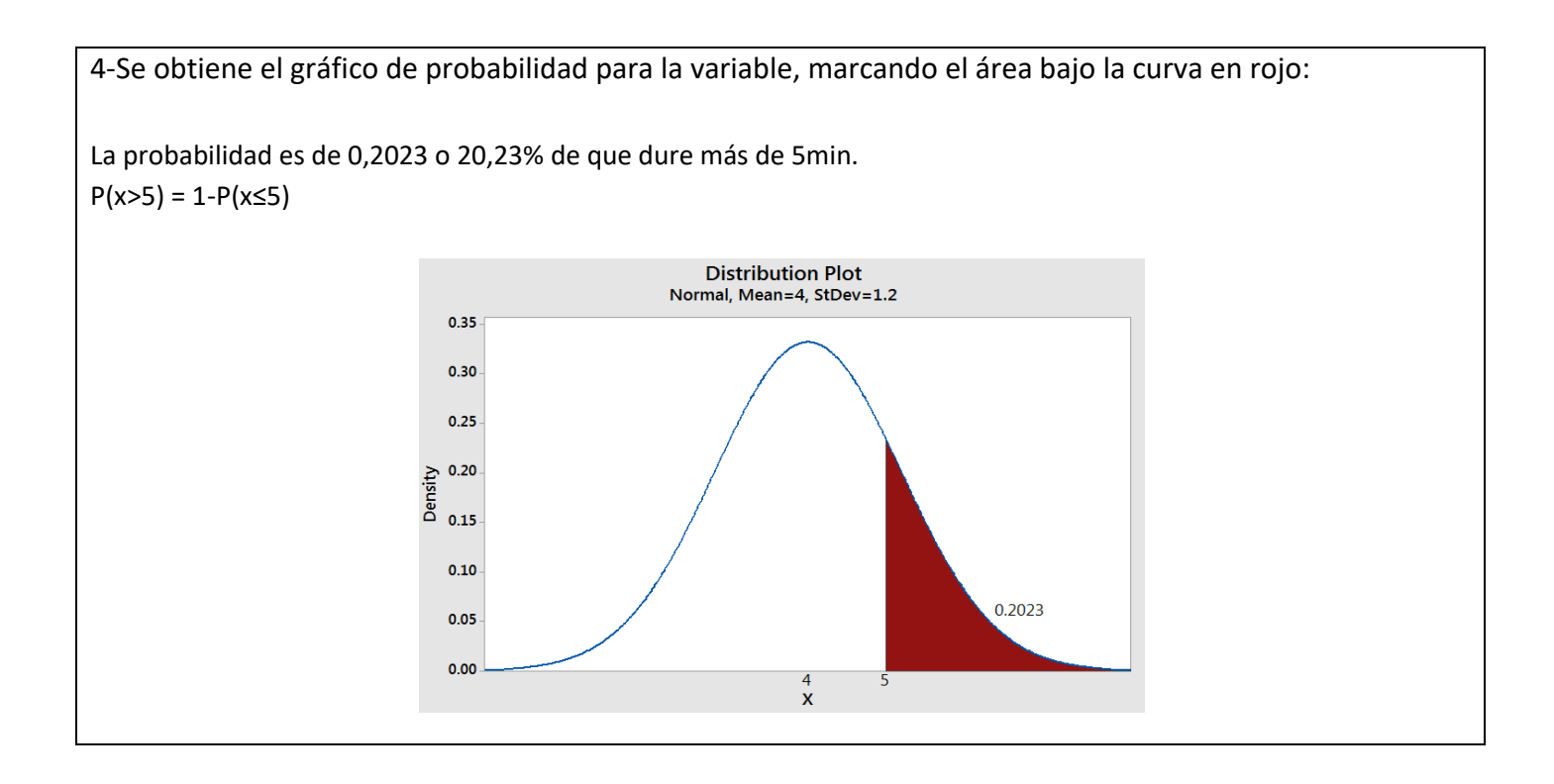

### <u>Valores intermedios, entre "X1" y "X2"</u>

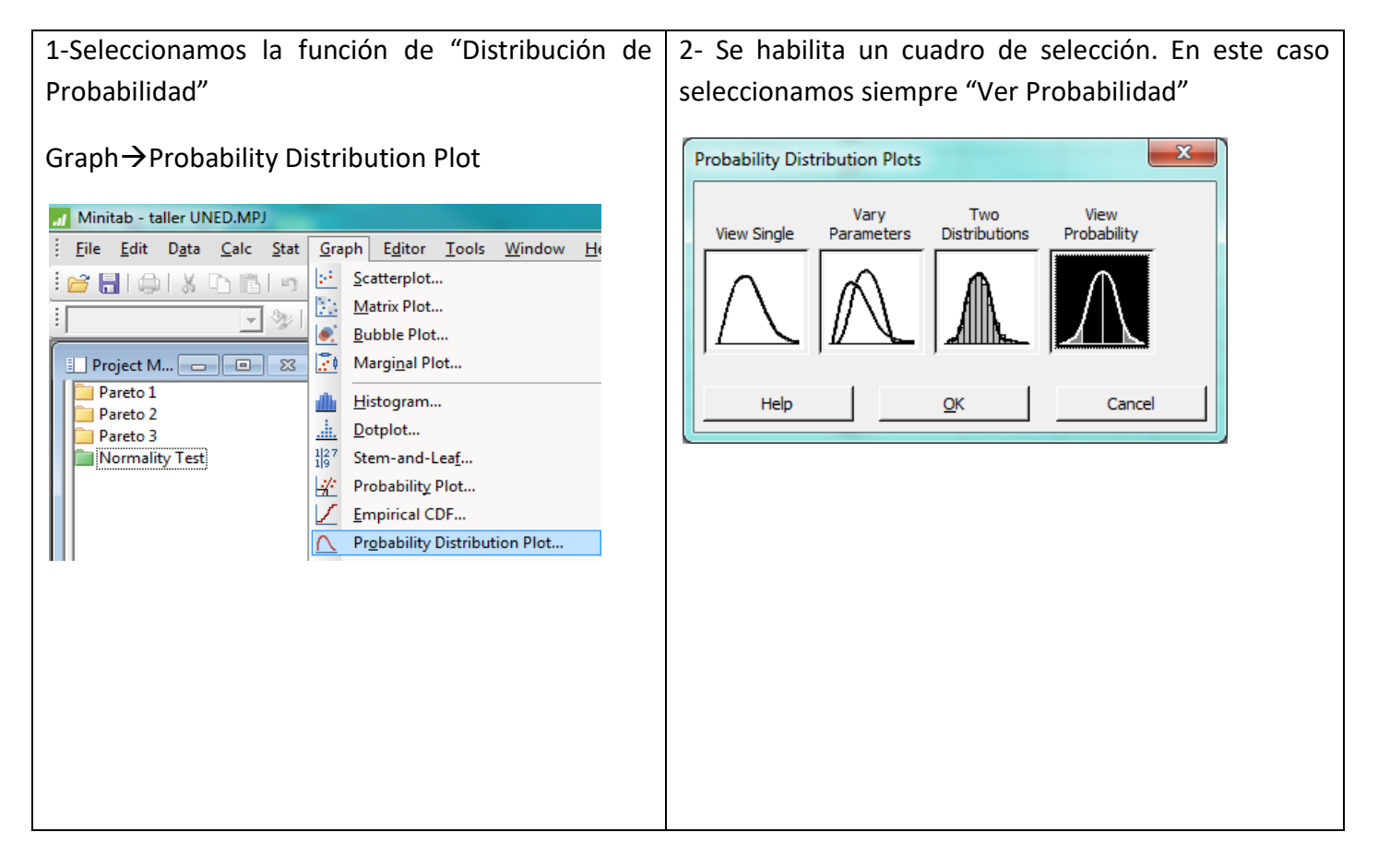

3- Del cuadro de selección, en la pestaña de 4- Del cuadro de selección, en la pestaña de "Área "Distribución" ingresamos sombreada" seleccionamos intermedio (Middle) e los valores del promedio y la desviación estándar con una ingresamos los valores "X1" y "X2" distribución normal. Probability Distribution Plot: View Probability × 53 Probability Distribution Plot: View Probability Distribution Shaded Area Distribution Shaded Area Distribution: Define Shaded Area By -Probability C 4 Left Tail **Right Tail** Both Tails Middle Mean: Standard deviation: 1.2 X value 1: X value 2:

5

QK

Cancel

4

Help

4-Se obtiene el gráfico de probabilidad para la variable, marcando el área bajo la curva en rojo:

Cancel

La probabilidad es de 0,297 o 29,7% que dure entre 4 y 5 min.

<u>o</u>ĸ

Select

Help

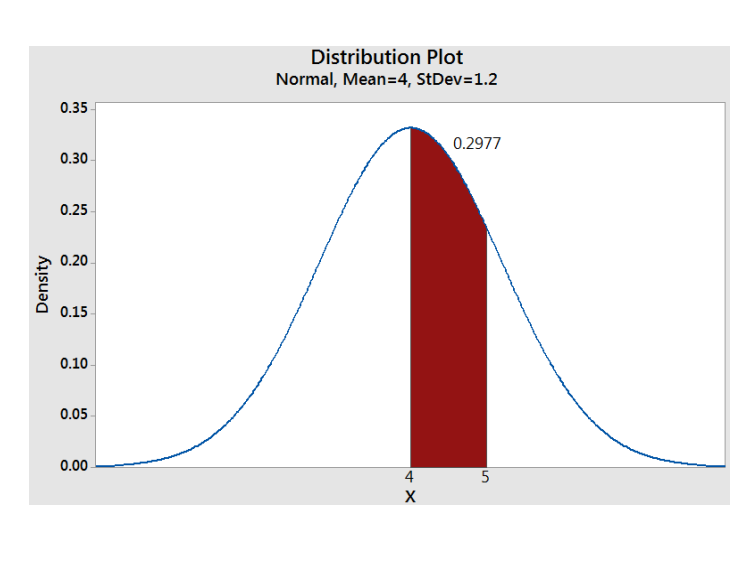

#### Zona de aceptación y rechazo

La zona de aceptación corresponde al intervalo de confianza de encontrar los valores de la variable estudiada con un 95% de confianza. La zona de rechazo o las colas corresponde a los valores extremos de la distribución de los datos.

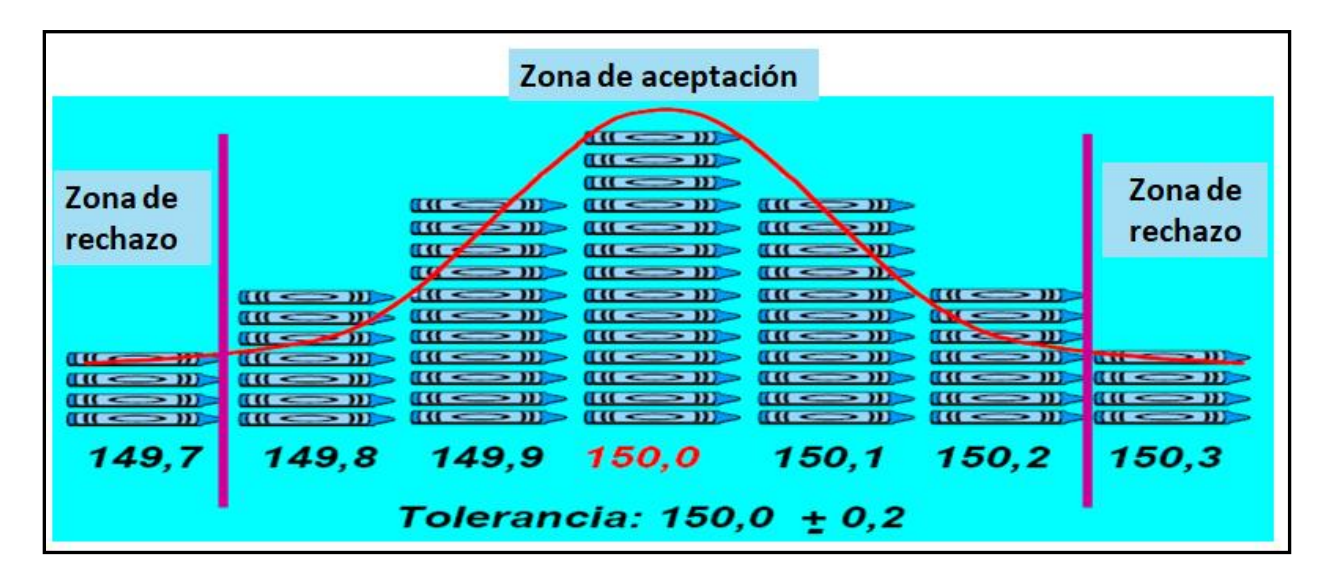

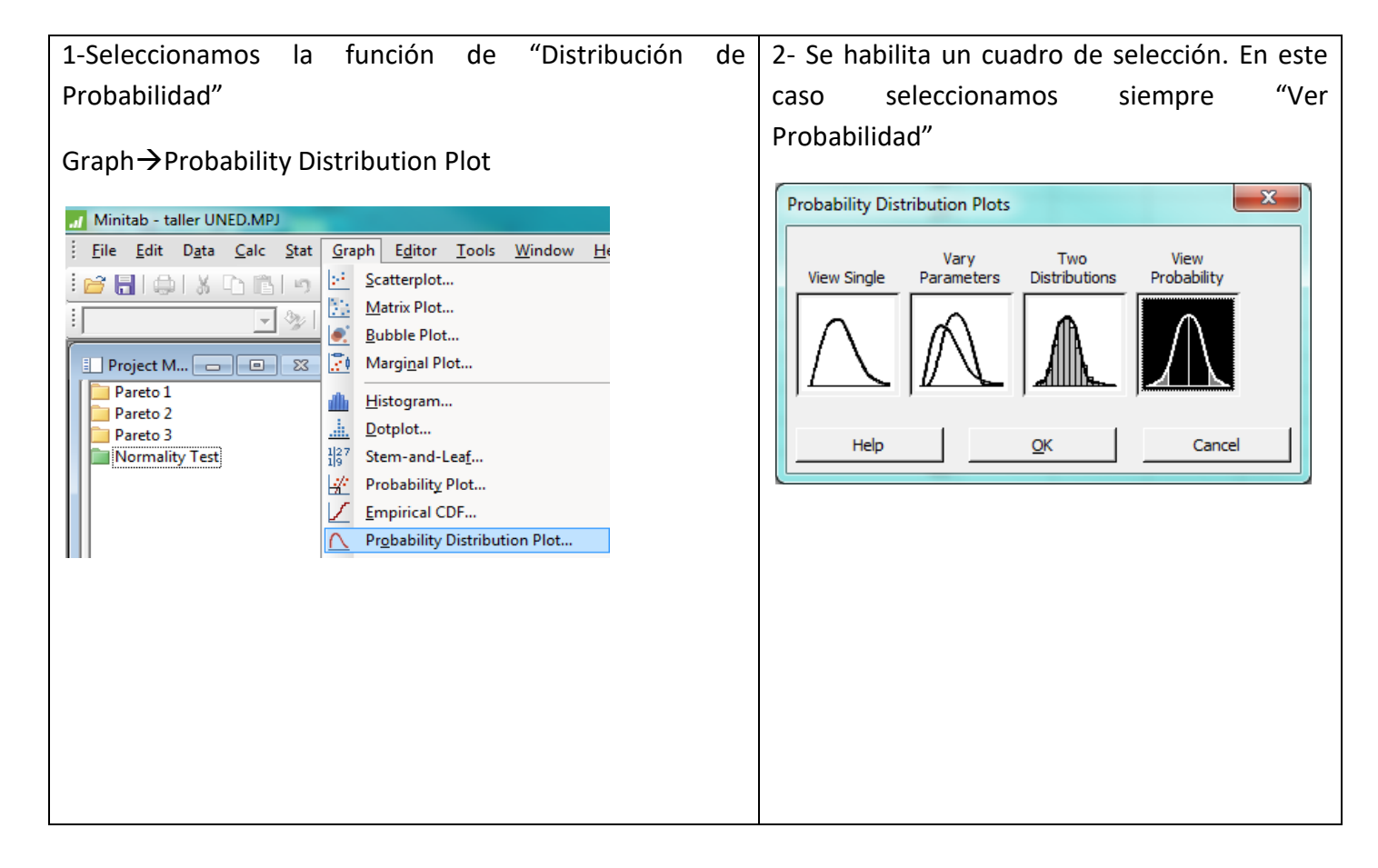

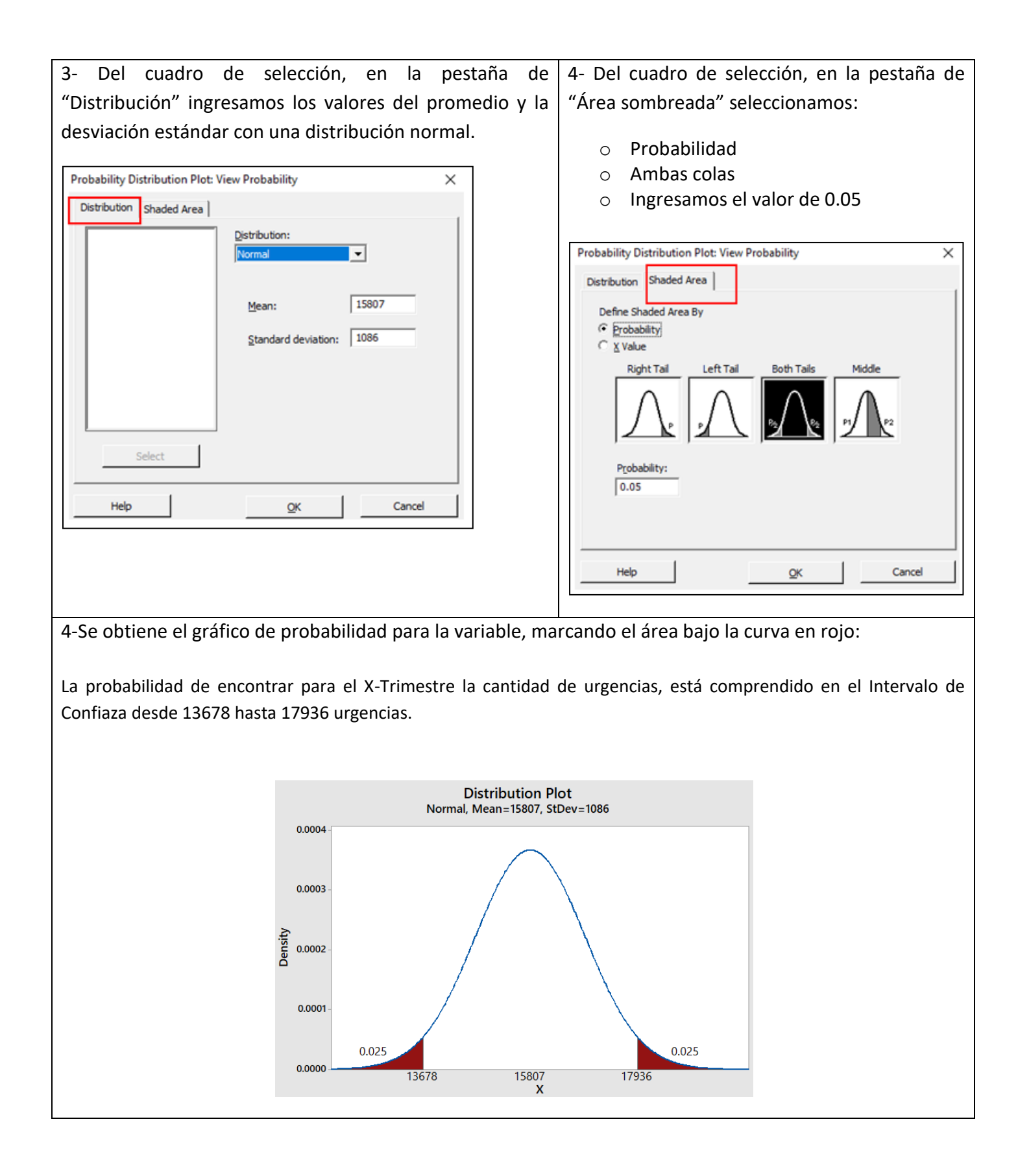